# State of Australian Cities 2013 Map Viewer User Guide

Planning Analysis Department of Infrastructure and Regional Development

# **Table of Contents**

| Useful Tools for Navigating Maps Using ArcReader2 | 1 |
|---------------------------------------------------|---|
| Viewing the Full Extent of the Map2               |   |
| Viewing Individual Cities – Bookmark Tab3         |   |
| Panning Around the Map4                           |   |
| Zooming In and Out in Data view4                  |   |
| Continuous Zoom/Pan5                              |   |
| Setting the Scale5                                |   |
| Printing                                          |   |
|                                                   |   |
| Using the Map Data Frame                          |   |
| Map Data Frame / Map Index6                       |   |
| Displaying Selected Layers7                       |   |
| Displaying the Map Legend                         |   |
| Displaying Map Tips for More Information9         |   |

Note: The mapping layers provided in the thumb drive are static and the latest updated and additional layers can be found on the Planning Analysis State of Australian Cities 2013 website. One layer for Female Workforce Participation, viewable in ARCViewer, is incorrectly labeled as at SA2 level, it is actually the SLA level. The pdf version is the correct SA2 map.

## Useful Tools for Navigating Maps Using ArcReader

#### Viewing the Full Extent of the Map

The 'Full Extent' icon as shown below will allow you to view the full extent of Australia as well as the 18 major cities.

To view, select the 'Full Extent' icon located directly underneath the 'Help' tab on the main tool bar in the upper left hand corner of the screen.

| 6      | Sta  | te of Au   | stralian    | Cities 2 | 013 - | ArcRead    | ler - /         | ArcRead | ler      |      |     |           |   |   |   |         |    |   |
|--------|------|------------|-------------|----------|-------|------------|-----------------|---------|----------|------|-----|-----------|---|---|---|---------|----|---|
|        | File | Edit       | View        | Bookn    | narks | Tools      | W               | indow   | Help     | )    |     |           |   |   |   |         |    |   |
|        | ß    | 88   @     | ) 🗔         |          | Ð,    | ⊇, €,      | <u>як</u><br>Як | 53 \$   | 0        | )= = | ▶ [ | 1:937,500 | • | 1 | A | ⊖<br>xy | ++ | Ţ |
| ****** | Ð    | <b>(</b> ) | N MA<br>R R | 8        | 101   | <b>E E</b> | ] <u>Title</u>  | 100%    | <u> </u> |      |     |           |   |   |   |         |    |   |

A view of Australia indicating the location of the 18 major cities will appear as shown below.

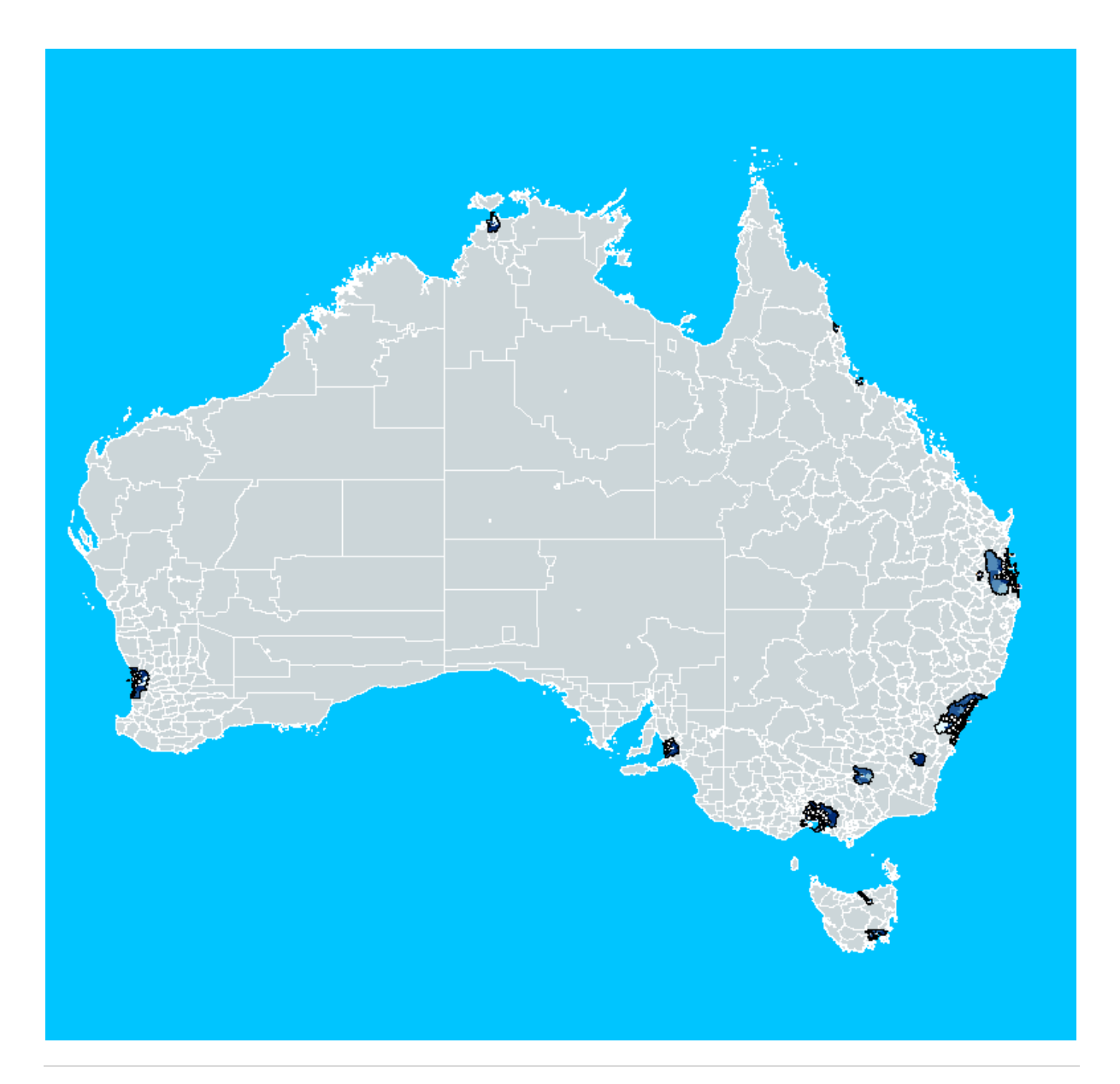

## Viewing Individual Cities – Bookmark Tab

The 'Bookmark" tab located in the main menu bar will allow you to view the 18 major cities individually.

| 6      | Sta  | te of Au | tralian ( | Cities 2013 | ArcRead    | er - A       | ArcRead | er   |    |   |           | - |       |   |         |            |   |
|--------|------|----------|-----------|-------------|------------|--------------|---------|------|----|---|-----------|---|-------|---|---------|------------|---|
| *****  | File | Edit     | View      | Bookmarks   | Tools      | Wi           | ndow    | Help | )  |   |           |   |       |   |         |            |   |
| *****  | 2    | 88   @   |           |             | €, €,      | ж<br>ЯК      | 53 S    | 0    | جە | ♦ | 1:937,500 | • | <br>1 | M | ю<br>хү | <b>* *</b> | Ţ |
| ****** | ٠    | <b>I</b> |           |             | <b>C D</b> | <u>Title</u> | 100%    | •    |    |   |           |   |       |   |         |            |   |

To individually view each city, select the 'Bookmark" tab. This will generate a list of cities that are able to be viewed.

| 🍲 State of Australian Ci              | ities 2013 - ArcReader - ArcReader          |            |
|---------------------------------------|---------------------------------------------|------------|
| File Edit View                        | Bookmarks Tools Window Help                 |            |
| 🖻 🔀 🖨 🔳                               | Adelaide                                    | - OA 🕺 🛗 🥖 |
|                                       | Albury Wodonga                              |            |
|                                       | Brisbane Sunshine Goldcoast Tweed Toowoomba |            |
|                                       | Cairns                                      |            |
|                                       | Canberra Queanbeyan                         |            |
| 🖽 🖂 Non City /                        | Darwin                                      |            |
| 🗉 🗆 Rail Statio                       | Hobart                                      |            |
| 🗉 🗌 Rail                              | Launceston                                  |            |
| 👻 🛄 Major Roa                         | Melbourne Geelong                           |            |
| Proportion                            | Derth                                       |            |
| Population     Population             | Code an Neurostia Wallage and               |            |
| Arrivals to     Departure             | Sydney Newcastle Wollongong                 |            |
| Departure     Departure     Net popul | Townsville                                  |            |
|                                       | Albury-Wodonga                              |            |
| D Proportion                          | Geelong                                     |            |
| 🗉 🗌 Proportion                        | Gold Coast-Tweed                            |            |
| Proportion                            | Newcastle                                   |            |
| 🕀 📄 Proportion                        | Sunshine Coast                              |            |
| 🕀 🗌 Proportion                        | Sydney                                      |            |
| Proportion                            | Tagwaamba                                   |            |
| Proportion     D                      | Toowoomba                                   |            |
| Change in                             | Wollongong                                  |            |
| Iniale work     Ecomplexity           | Brisbane                                    |            |
| D remaie we     E      Proportion     | Melbourne                                   |            |
|                                       |                                             |            |

#### Panning Around the Map

The 'Pan' tool allows you to move around specific locations on the map. To activate the 'Pan" tool, select the hand icon in the Navigation toolbar as shown below.

| 6      | Sta      | te of /   | Austral | ian C     | ities 2 | 013 - | ArcF | Read     | er - /       | ArcRe | ader  |      |   |   | _         |   |       |   |   |         |    |   |
|--------|----------|-----------|---------|-----------|---------|-------|------|----------|--------------|-------|-------|------|---|---|-----------|---|-------|---|---|---------|----|---|
|        | File     | Edi       | t Vie   | ew        | Bookn   | narks | Т    | ools     | W            | indov | v H   | lelp |   |   |           |   |       |   |   |         |    |   |
| ****** | <b>B</b> | DD        | a (     |           |         | e,    | €    | <b>€</b> | 3 K<br>3 K   | 5     | Ew) ( | 9    | - | • | 1:937,500 | Ŧ | ***** | 0 | M | ю<br>хү | ++ | Ţ |
| ****** | Ð        | <b>()</b> |         | are<br>Ba | 1       | 1:1   |      | R        | <u>Title</u> | 100   | % 🗸   | ]    |   |   |           |   |       |   |   |         |    |   |

The cursor will automatically change to a hand. Click the icon and move the mouse over to the map display. To pan around the map, click and drag the pointer to desired location.

#### Zooming In and Out in Data view

The 'Zoom In' and 'Zoom Out' button, as shown below, allows you to view the map at either a large scale or a small scale depending on the level of detail you wish to display.

| 6     | Sta  | te of Aus | tralian | Cities 20 | 013 - An | Read  | ler - A      | rcReade | er   |            | _         |   |   |   |         |    |   |
|-------|------|-----------|---------|-----------|----------|-------|--------------|---------|------|------------|-----------|---|---|---|---------|----|---|
|       | File | Edit      | View    | Bookn     | larks    | Tools | Wi           | ndow    | Help |            |           |   |   |   |         |    |   |
| ***** | 2    | 88   48   |         |           | € €      | Ð     | ык<br>Як     | S 20    | 3    | <b>♦</b> ⇒ | 1:937,500 | - | 0 | A | ©<br>xy | ++ | Ţ |
|       | Ð    | ()<br>()  | Miles   | B 🕄       |          |       | <u>Title</u> | 100%    | -    |            |           |   |   |   |         |    |   |

Select either the 'Zoom In' or 'Zoom Out' button by clicking the left button on your mouse. Click the map to zoom in or out or alternatively, click and drag the mouse to create a box in which to zoom to. Additionally, you can also use the wheel of the mouse to either zoom in or out of the map.

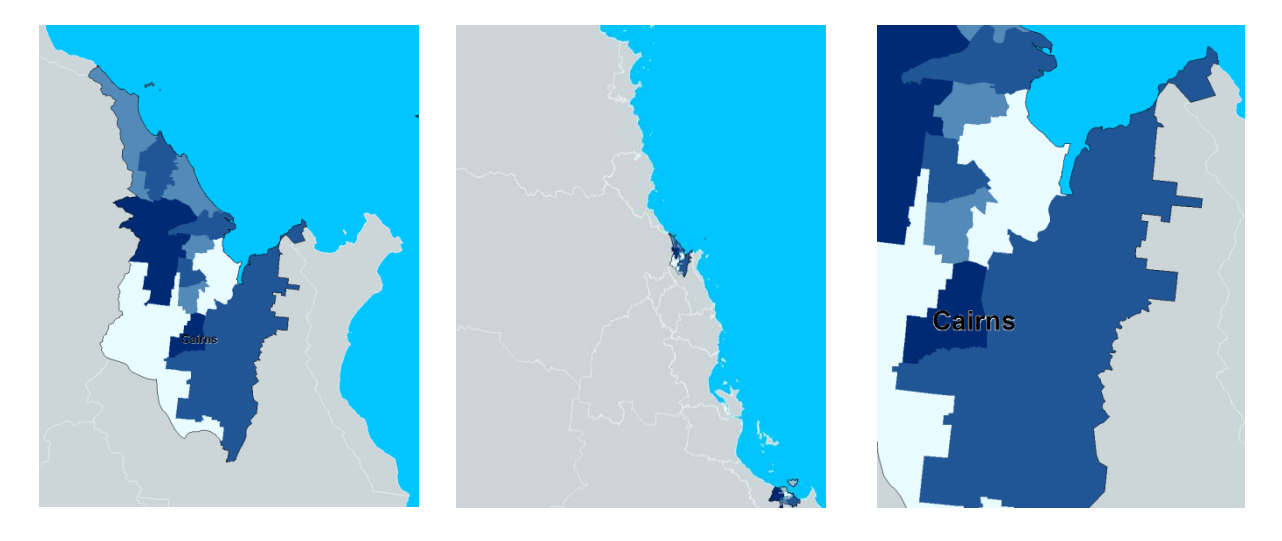

Normal View

Zoomed Out View

Zoomed In View

#### Continuous Zoom/Pan

The 'Continuous Zoom/Pan' tool allows you to zoom in or out of the map in large movements. To activate the tool, select the 'Continuous Zoom/Pan' tool from the navigation toolbar as shown below.

| 6      | St  | ate | e of | Aust | traliar | n Citi | es 2  | 013 - | Arc | Reade | er - /       | ArcRea | der  |   |   | _         | - |   |   |   |         |    |   |
|--------|-----|-----|------|------|---------|--------|-------|-------|-----|-------|--------------|--------|------|---|---|-----------|---|---|---|---|---------|----|---|
|        | Fil | e   | Ed   | it   | View    | Bo     | okn   | narks |     | Fools | W            | indow  | Help | p |   |           |   |   |   |   |         |    |   |
| *****  | ß   | C   | 10   | ð    |         |        | ***** | Đ,    | Ŕ   | Ð,    | ĬŘ           | 53 S   | ۹ 🎱  | 4 | ٠ | 1:937,500 |   | • | 1 | M | ©<br>xy | ++ | Ţ |
| ****** | Ð   | ļ   |      | (m)  | N M R   | R AL   | ¢     | 101   |     |       | <u>Title</u> | 100%   | -    |   |   |           |   |   |   |   |         |    |   |

Click and drag the pointer onto the map display. Dragging the pointer down the page will allow you to zoom into the map display. Dragging the pointer up the page will allow you to zoom out of the map display. To pan within the map, right click the 'Continuous Zoom/Pan' tool.

#### Setting the Scale

The 'Map Scale' icon located in the navigation toolbar allows you to display the map at any desired scale.

| 6      | Sta  | te of Aus   | tralian | Cities 2 | 2013 - | ArcRe | eader | r - A        | rcRead | er   |      |   |           |   |   |   |         |    |   |
|--------|------|-------------|---------|----------|--------|-------|-------|--------------|--------|------|------|---|-----------|---|---|---|---------|----|---|
|        | File | Edit        | View    | Book     | marks  | То    | ols   | Wir          | ndow   | Help | )    | 1 |           |   |   |   |         |    |   |
| ****** | 2    | 88   @      |         | <u>.</u> | Đ,     | ⊇, €  | ₿,;   | Ř.           | 53 S.  | 0    | جە 1 | • | 1:937,500 | 7 | 1 | M | ©<br>xy | ** | Ţ |
|        | Ð    | <b>a</b> 19 | Mark    | 8        | 1:1    |       |       | <u>Title</u> | 100%   | -    |      |   |           |   |   |   |         |    |   |
|        |      |             |         |          |        |       |       |              |        |      |      |   |           |   |   |   |         |    |   |

To set the map at a specific scale, click the arrow to the left of the scale bar. This will generate a dropdown list of commonly used scales as shown below. Alternatively, you can enter the values into the scale box.

| 📀 State of Australian Cities 2013 - ArcReader                                                                                                    |              |                                                                                                    |          |
|----------------------------------------------------------------------------------------------------|--------------|----------------------------------------------------------------------------------------------------|----------|
| File Edit View Bookmarks Tools Window He                                                                                                    | elp          |                                                                                                    |          |
| 🖻 比 🖨 🔳 🖬 🔍 🔍 🔍 💥 🐼 🖉 🄇                                                                                                    | ) <b>(</b> + | 1:700,000                                                                                                  | MA 🕺 🛗 🥖 |
| 🚳 🚭 阿 🔛 😂 🖬 ጅ 🐋 🚥 151% 🗸                                                                                                    | /            | 1:1,000<br>1:10,000                                                                                        |          |
| <ul> <li>✓ MapDataFrame</li> <li>▲ US_LOCALITYAnno</li> <li>▲ AUS_AIRPORT_POINT</li> <li>④ Town Boundary(2011)</li> <li>④ CoverLayerGroup</li> <li>④ Statistical Local Area (2011)</li> <li>■ ✓ Rail Station</li> </ul> |              | 1:24,000<br>1:100,000<br>1:250,000<br>1:500,000<br>1:750,000<br>1:1,000,000<br>1:3,000,000<br>1:10,000,000 |          |

#### Printing

Printing is not available on the current version of production however; maps in PDF format are available for use on the thumb drive provided.

## **Using the Map Data Frame**

#### Map Data Frame / Map Index

The Map Data Frame or Map Index located below the toolbars allows you to view all the layers available in the map document. Only a single layer can be displayed at any one time. If more than one layer is selected, the top most layer will be displayed in the map.

| 🎸 State of Australian Cities 2013 - ArcReader                                                                                                    | - |
|----------------------------------------------------------------------------------------------------|---|
| File Edit View Bookmarks Tools Window Help                                                                                                    |   |
| 😁 🛵 🗐 🔍 🔍 🔍 🗮 👯 🏹 🖑 🥥 🔶 🔶 1:700.000 💿 🗸 🚳 🦓 🔛 🖉 🧑 AUS_LOCALITYAnno 🔽 🚳 🖡                                                                                                    |   |
| 👔 😳 🍘 📰 🔛 👔 📓 📲 🞫 81% 👻                                                                                                    |   |
| I ✓ MapDataFrame                                                                                                    | * |
| AUS_LOCALITYAnno                                                                                                    |   |
|                                                                                                    |   |
| V Town Boundary(2011)                                                                                                    |   |
| Vertagerageroup     Statistical Local Area (2011)                                                                                                    |   |
| Rail Station                                                                                                    |   |
| o                                                                                                    |   |
|                                                                                                    |   |
|                                                                                                    |   |
| ■ Production ■ Production of workers employed in the manufacturing sector by place of work in Sydney, 2011 (SLA)                                                                                                    |   |
| Proportion of employed persons working in the retail trade sector by place of work and young, 2011 (SA2)                                                                                                    |   |
|                                                                                                    |   |
| 🗄 🗌 Proportion of employed person working in the education and training sector by place of work, 2011 (SA2)                                                                                                    |   |
| Proportion of employed persons working in the health care and social assistance sector by place of work, 2011 (SA2)                                                                                                    |   |
| ⊞ L Change in the proportion of workers employed in the manufacturing sector by place of work in Sydney, 2001 - 11 (SLA)     □ Depending the proportion of workers employed in the manufacturing sector by place of work in Sydney, 2001 - 11 (SLA)                                                                                                    |   |
| Proportion change in female workforce participation, 2001 - 11 (SA2)     Proportion change in female workforce participation, 2001 - 11 (SA2)                                                                                                    |   |
| □ Proportion of employed males aged 15 to 64 working full-time, 2011 (SA2)                                                                                                    |   |
|                                                                                                    |   |
| 🛞 🔲 Proportion of employed males aged 15 to 64 working part-time, 2011 (SA2)                                                                                                    | = |
|                                                                                                    |   |
| Proportion of the population aged 15 to 74 with a bachelor degree or higher, 1996 (SLA)                                                                                                    |   |
| Proportion of the population aged 15 to 74 with their highest gualification being diploma level. 2011 (SA2)                                                                                                    |   |
|                                                                                                    |   |
|                                                                                                    |   |
| ⊞ Change in proportion of the population with a bachelor degree or higher, 2001 - 11 (SLA)                                                                                                    |   |
| In National average income from all sources, 2010 (SA2)                                                                                                    |   |
| Change in national average total income normal sources, 2000 - 10 (SA2)     Proportion of the national average income 2011 (SA2)                                                                                                    |   |
| Proportion of persons aged 15 to 74 years old that are unemployed, 2011 (SA2)                                                                                                    |   |
| 🗄 🗌 Change in proportion of people unemployed, 2001 - 11 (SA2)                                                                                                    |   |
|                                                                                                    |   |
| Proportion of dwellings that are being purchased, 2011 (SA2)                                                                                                    |   |
| <ul> <li>Proportion of dwellings that are refield, 2011 (SA2)</li> <li>Image: Image of the second second s</li></ul> |   |
| <ul> <li>Proportion of employed persons working in the financial and insurance sector by place of work, 2011 (SA2)</li> </ul>                                                                                                    |   |
| 🗄 🗌 Proportion of employed persons working in the professional, scientific and technical services sector by place of work, 2011 (SA2)                                                                                                    |   |
|                                                                                                    |   |
| □ Change in the proportion of the population aged 65 years and over, 2001 - 11 (SA2)     □ Functional descent interface 2011 (CA2)                                                                                                    |   |
|                                                                                                    |   |
| ■ □ Note Hondore participation, 2021 (0.0.) ■ □ Note Hondore participation, 2021 (0.0.) ■ □ Net population gain or loss from domestic migration to and from Sydney SSDs, 2010 (SSD)                                                                                                    |   |
| 🗄 🗌 Departures from Sydney SSDs to all parts of Australia including other Sydney SSDs, 2010 (SSD)                                                                                                    |   |
|                                                                                                    |   |
|                                                                                                    |   |
| Production 1                                                                                                    |   |
| Production_done                                                                                                    |   |
| 🖃 🗹 Town Boundary(2011)                                                                                                    |   |
|                                                                                                    |   |
|                                                                                                    |   |
| □ VerviewDataFrame                                                                                                    |   |
|                                                                                                    | - |
|                                                                                                    |   |

#### **Displaying Selected Layers**

Each layer within the map document represents a set of information. E.g. Population density. To display a specific layer, check the box next to the layer to turn it on and off. Layers that contain data for both SA1 and SA2 level are set at a minimum/ maximum scale range. SA2 layers will automatically display SA1 layers when zoomed in further than 1:100,000. SA1 layers will automatically display SA2 layers when zoomed out beyond 1:100,000.

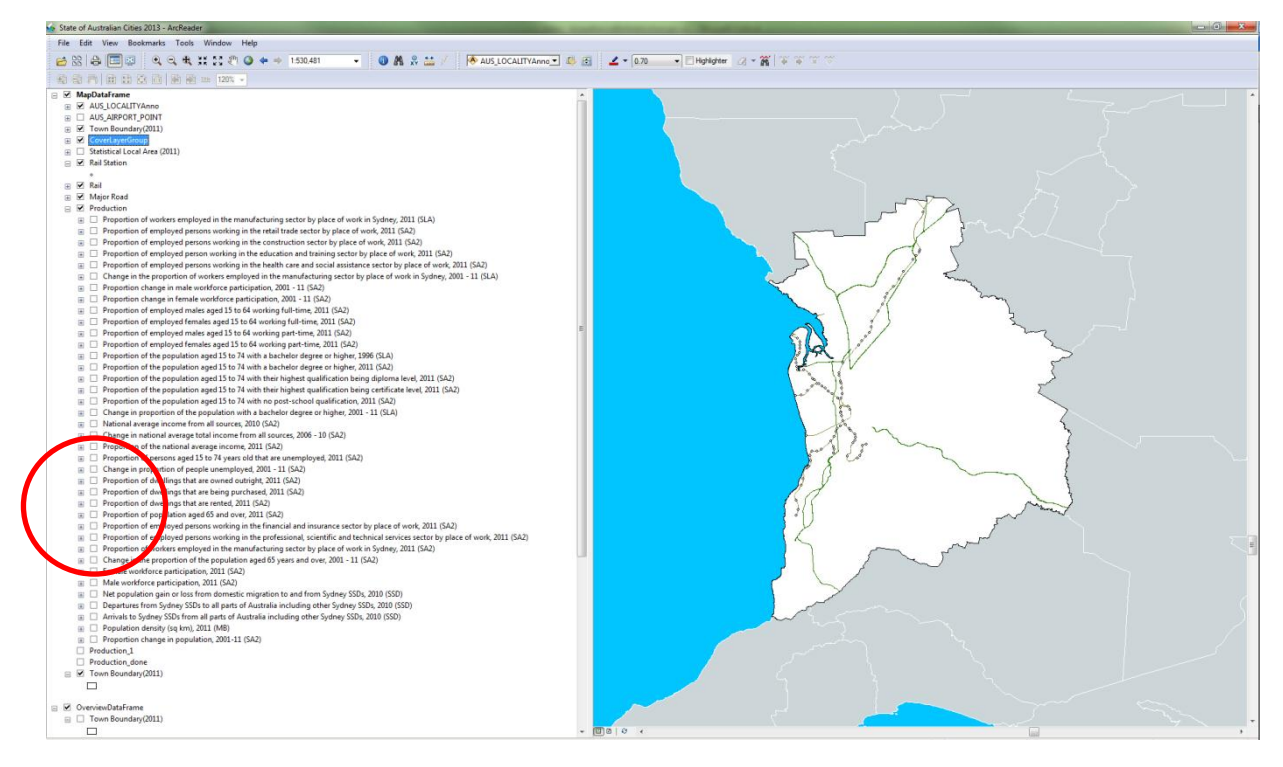

View with no map selected (general data only e.g. roads)

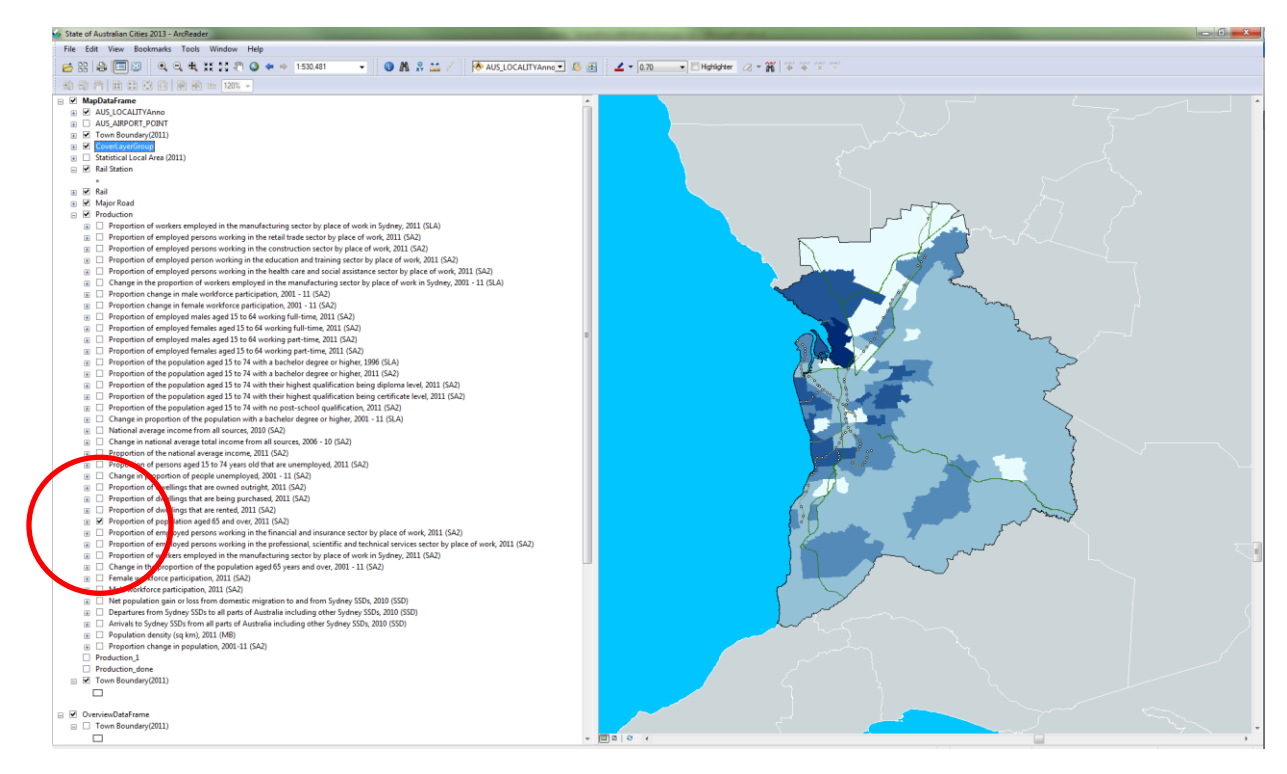

View with layer selected

#### **Displaying the Map Legend**

Each layer within the map document contains a legend. To view the legend, select the drop down icon of the desired layer. Each colour within the legend represents a value. To turn off the legend display, check the drop down icon once more.

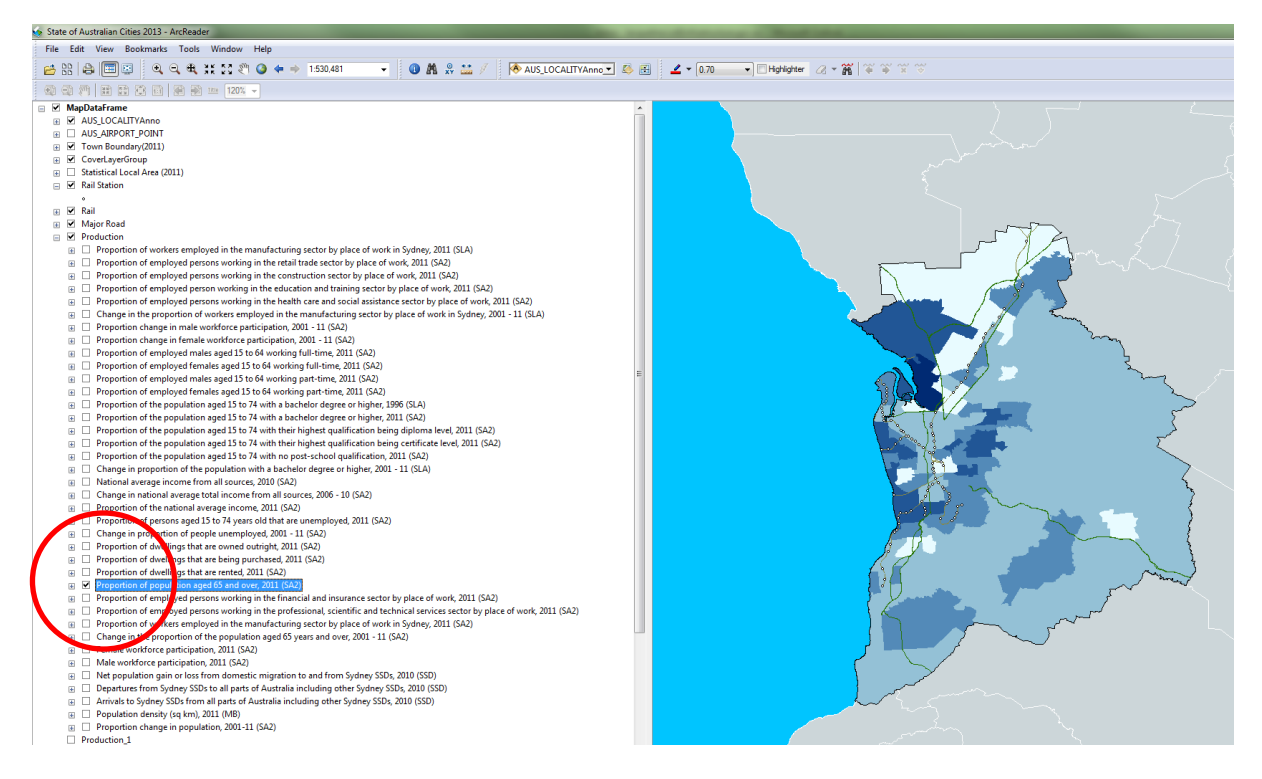

#### Legend not displayed

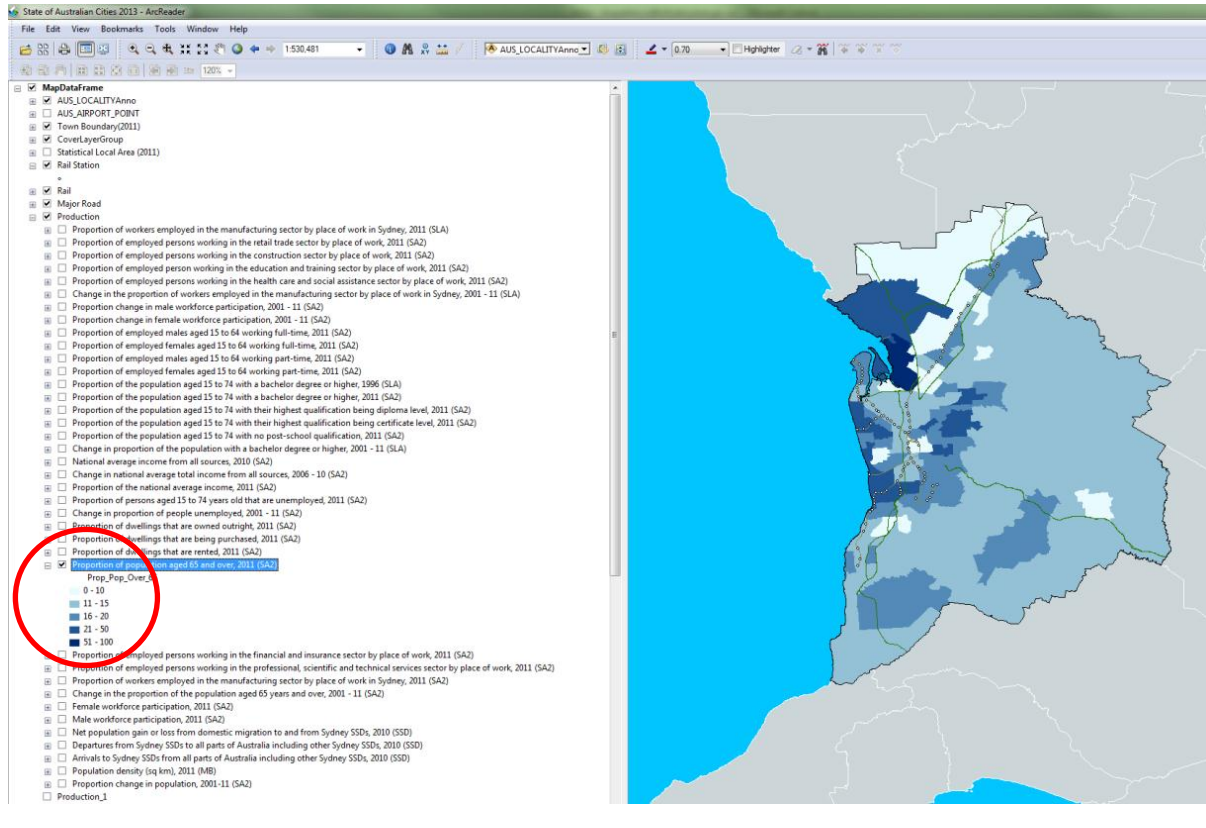

Legend Displayed

#### **Displaying Map Tips for More Information**

Map Tips provide additional information about the layer/s selected. To view this function, hover your mouse over the area of interest. The Map Tip box will appear displaying the information relevant to the selected layer.

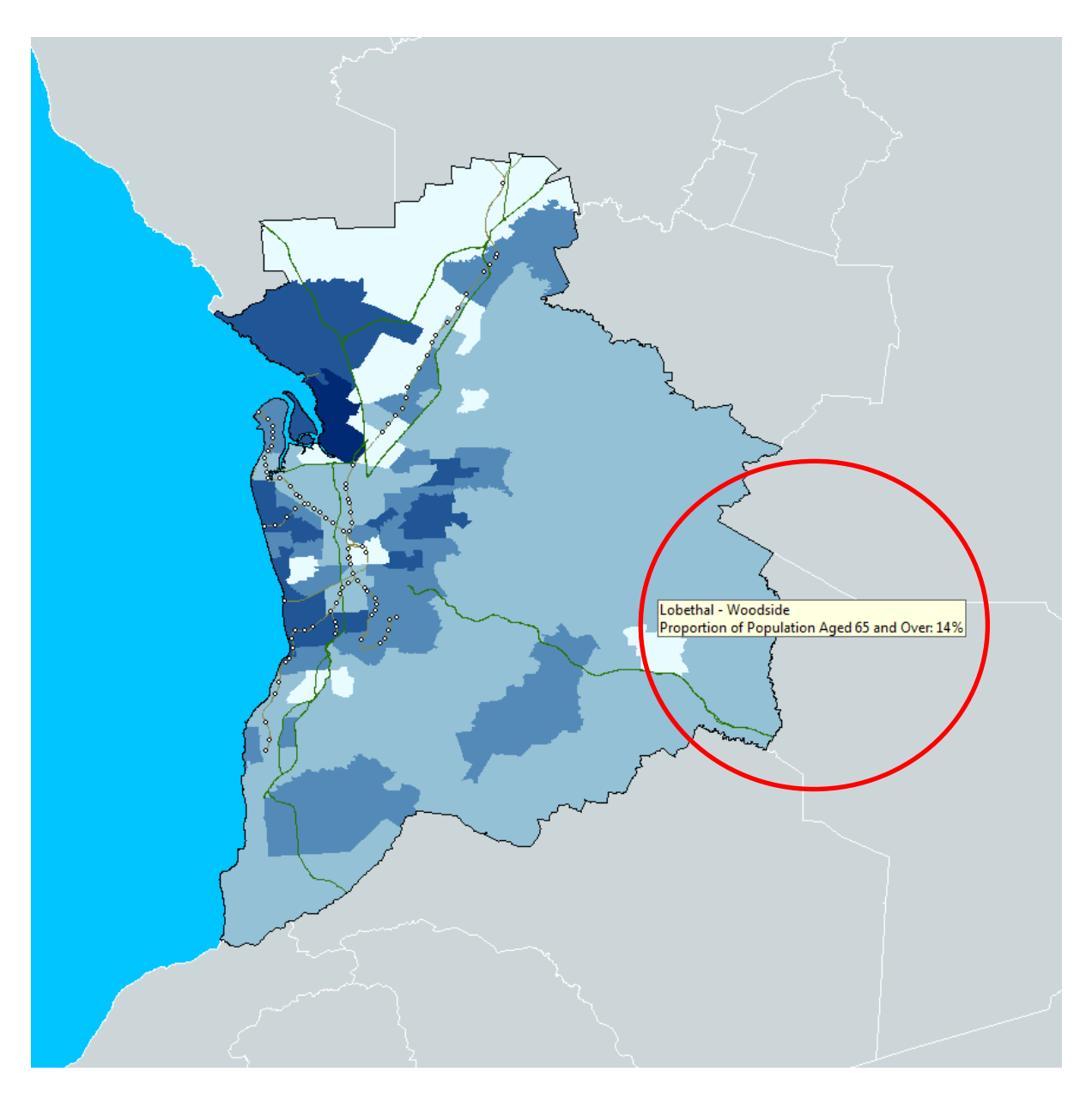